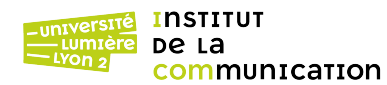

#### Base de données

Soit la base de données « notation des étudiants » dont le **modèle conceptuel** est donné ci-dessous sous la forme d'un diagramme de classes UML.

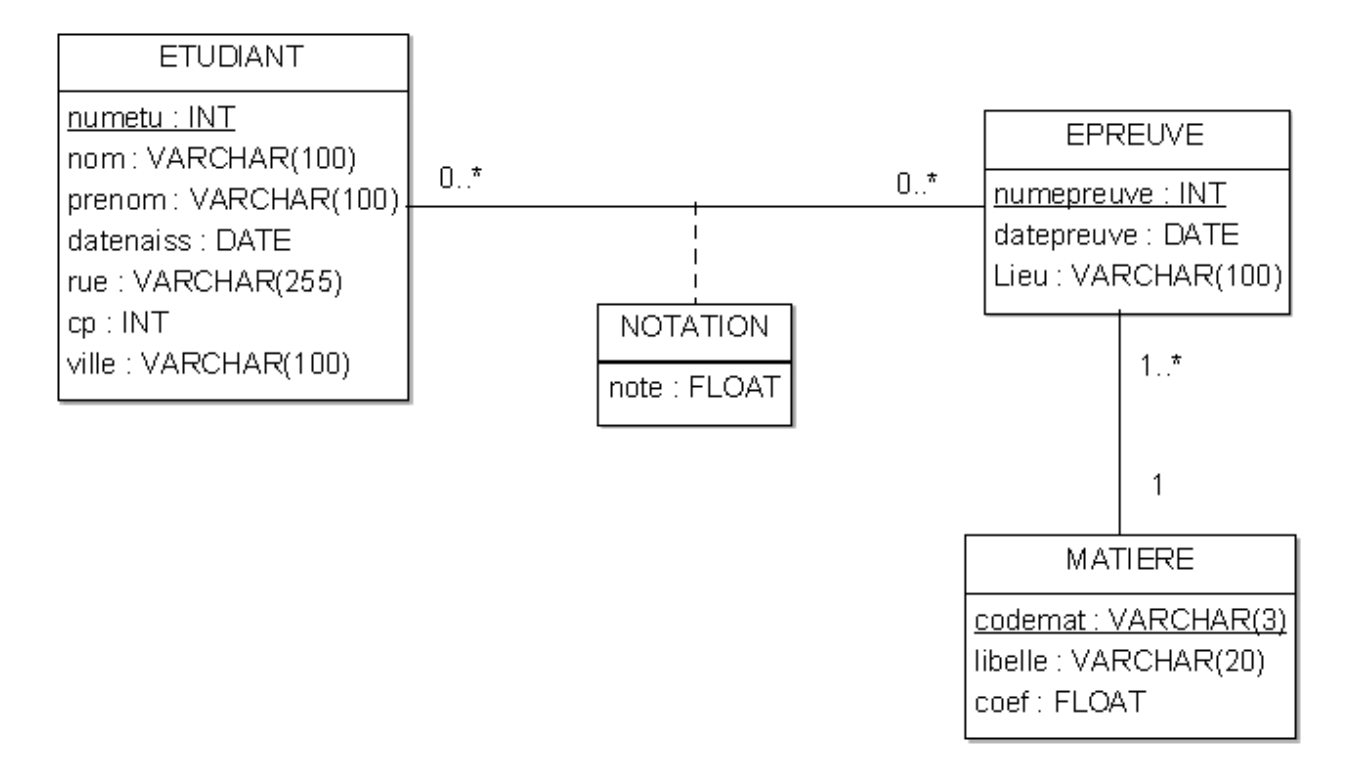

La traduction du modèle conceptuel UML en **modèle logique** relationnel est donnée ci-dessous. Les attributs soulignés sont des clés primaires, ceux suivis d'un *#* des clés étrangères.

etudiant (<u>numetu</u>, nom, prenom, datenaiss, rue, cp, ville) matiere (<u>codemat</u>, libelle, coef) epreuve (<u>numepreuve</u>, datepreuve, lieu, codemat#) notation (<u>numetu#, numepreuve#</u>, note)

#### Création de la base de données

1. Télécharger sur le serveur phpetu, à la racine de votre compte, le fichier MYSQL.<chaine aléatoire>.txt qui contient les informations de connexion au serveur MariaDB (adresse du serveur, login, mot de passe, nom de la base de données).

2. Se connecter à phpMyAdmin (interface web écrite en PHP qui permet de gérer des bases de données MariaDB) à l'URL <u>https://phpetu.univ-lyon2.fr/phpmyadmin/</u> à l'aide de votre login et de votre mot de passe.

3. Dans la partie gauche de l'écran de phpMyAdmin, sélectionner votre base de données.

4. Télécharger le fichier <u>https://eric.univ-lyon2.fr/jdarmont/docs/td5.sql</u>, puis utiliser l'onglet « Importer » pour insérer les tables et les données qu'il contient dans votre base.

4. Dans la partie gauche de l'écran de phpMyAdmin, vous devez maintenant pouvoir consulter la structure (**modèle physique**) et le contenu des tables que vous venez d'importer.

## Connexion à la base de données

1 Créer un fichier PHP nommé connect.inc.php contenant uniquement l'affectation des valeurs suivantes aux variables listées ci-dessous. Ne pas oublier les balises PHP.

| <pre>\$host = "adresseServeur";</pre> | // ex. mysql02.univ-lyon2.fr                             |
|---------------------------------------|----------------------------------------------------------|
| \$login = "login";                    | // ex. php_jdarmont                                      |
| <pre>\$password = "motDePasse";</pre> | // cf. fichier MYSQL. <chaine aléatoire="">.txt</chaine> |
| \$dbname = \$login;                   | // Normalement, la BD a le même nom que votre login.     |

- 2 Créer un gabarit nommé td5vue.tpl.html sur la base du squelette HTML5 déjà employé aux TD précédents<sup>1</sup>. Dans un paragraphe HTML, insérer le champ [onshow.etatConnexion].
- 3 Créer un fichier nommé td5controleur.php. Y placer les balises PHP, puis inclure les fichiers connect.inc.php et tbs\_class.php. Créer un nouvel objet TinyButStrong, ainsi qu'un nouvel objet PDO (*PHP Data Object*) permettant de vous connecter à MariaDB (T92) en utilisant les variables initialisées dans connect.inc.php. Tester. Si rien ne s'affiche, tout va bien ! (Sinon, il y aurait un message d'erreur.)
- 4 Ajouter au fichier td5controleur.php des instructions de gestion d'erreur (try/catch T92, T98) incluant les objets TinyButStrong et PDO. En cas de connexion réussie, affecter (toujours dans la partie « try ») à la variable \$etatConnexion (cf. gabarit td5vue.tpl.html) un message du type « Connexion réussie ». En cas d'erreur (partie « catch »), affecter à la variable \$etatConnexion l'erreur standard renvoyée par la méthode getMessage().
- 5 Après la séquence try/catch, afficher le gabarit td5vue.tpl.html. Tester en introduisant des erreurs dans le nom du serveur, de la base de données et dans le couple (login, mot de passe) dans le fichier connect.inc.php, puis rétablissez la connexion correctement.
- 6 Juste après la création de l'objet PDO (connexion à la base), ajouter à ce dernier l'attribut ATTR\_ERRMODE (T98) permettant de traiter les erreurs de requête SQL comme des exceptions. Cela pourrait être utile pour la suite.

## Interrogation de la base de données

Résultat attendu : https://eric.univ-lyon2.fr/jdarmont/docs/web/td5controleur.php.

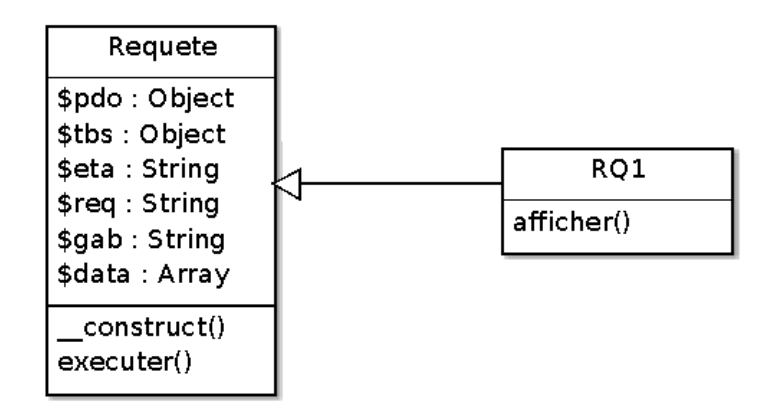

- 1 Créer un nouveau fichier nommé td5modele.class.php. Y créer une classe Requete contenant les attributs **protégés** :
  - \$pdo (un identifiant PDO),
  - \$tbs (un objet TinyButStrong),
  - \$req (une chaîne de caractères contenant une requête SQL),
  - \$gab (une chaîne de caractères contenant un nom de gabarit).

Créer un constructeur permettant d'initialiser ces attributs via des paramètres. NB : Les attributs sont tous protégés car la classe Requete ne sera jamais instanciée (c'est une classe abstraite). Seules ses sous-classes vont avoir des objets. Le rôle de la classe Requete est de rassembler des méthodes communes à toutes les sous-classes.

<sup>1</sup> https://eric.univ-lyon2.fr/jdarmont/docs/web/squelette.html

- 2 Inclure le fichier td5modele.class.php dans le fichier td5controleur.php, juste après tbs\_class.php. Tester. Si le message « Connexion réussie » ne s'affiche pas, c'est qu'il y a une erreur de syntaxe dans td5modele.class.php.
- 3 Dans le fichier td5modele.class.php, ajouter à la classe Requete un attribut protégé \$data et une méthode publique executer() qui, à l'aide de la connexion \$this->pdo, prépare la requête \$this->req (T93), l'exécute et stocke toutes les lignes retournées dans \$this->data (utiliser la méthode fetchAll sans le paramètre PDO::FETCH\_ASSOC – T94).
- 4 Dans le gabarit td5vue.tpl.html, définir après le paragraphe d'état de connexion un tableau HTML dont la légende (caption) est « Liste des matières » et dont les données (blocs 

  [codemat.val;block=tr], [libelle.val;block=tr] et [coef.val;block=tr] (T55, T103).
- 5 Dans le fichier td5modele.class.php, ajouter une nouvelle classe RQ1 qui hérite de Requete. Cette classe ne comporte qu'une méthode publique nommée afficher(), qui prépare les données et affiche le gabarit td5vue.tpl.html modifié (T105).
- 6 Dans le script td5controleur.php, commenter l'affichage du gabarit td5vue.tpl.html, désormais inutile.
- 7 Dans le script td5controleur.php, créer un objet \$qmat de classe RQ1 avec comme paramètres l'identifiant de connexion PDO, l'objet TinyButSTrong, l'état de connexion, la requête SQL qui permet d'obtenir la liste de toutes les matières avec tous leurs attributs descriptifs, et enfin le nom du gabarit (td5vue.tpl.html).
- 8 Appeler la méthode executer(), puis la méthode afficher() pour \$qmat. Tester. Noter que, dans la classe RQ1, la variable \$etatConnexion n'est pas initialisée ni transmise de l'extérieur... et cela fonctionne tout de même. La raison est que TinyButSTrong ne prend en compte que des variables globales soit, dans notre cas, la variable \$etatConnexion du script td5controleur.php. De manière un peu surprenante, les tableaux de valeurs ne fonctionnent pas de la même manière. À vous de réfléchir pourquoi !
- 9 Introduire une erreur dans la requête et vérifier que le catch() la détecte bien. Si ce n'est pas le cas, déplacer la création de \$qmat et l'appel à exécuter() dans le bloc « try » ou revoir la question 7.
- 10 Vérifier la validité du code HTML généré dans votre page td5controleur.php.

# Pour quelques requêtes de plus...

On veut maintenant afficher la liste des noms et prénoms des étudiant es, ainsi que leurs notes dans chaque matière (en indiquant le libellé de matière).

- 1 Sur le modèle du gabarit td5vue.tpl.html, créer un gabarit td52vue.tpl.html permettant d'afficher les champs nom, prenom, note et libelle (cf. schéma de la base de données).
- 2 Dans le fichier td5modele.class.php, créer une classe RQ2 sur le modèle de la classe RQ1 pour préparer les données à l'affichage du gabarit td52vue.tpl.html, puis effectuer cet affichage.
- 3 Dans le fichier td5controleur.php, commenter les trois lignes de code relatives à la requête \$qmat puis, sur le modèle de \$qmat, créer une requête \$qnot de classe RQ2, l'exécuter et l'afficher.
- 4 N'hésitez pas à poursuivre avec d'autres requêtes !